# 金笛工业手机 用户手册

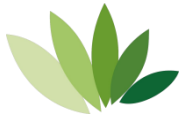

北京春笛网络信息技术服务有限公司

版权所有

# 目 录

| 产品概述                   |
|------------------------|
| 第一部分: 串口 Modem 的安装5    |
| 第一步: 查看串口硬件清单5         |
| 第二步: 安装硬件设备6           |
| 第二部分: USB Modem 的安装 13 |
| 第一步: 查看 USB 硬件清单 13    |
| 第二步: 安装硬件设备 14         |
| 注意事项 16                |
| 常见问题 17                |
| 常用 AT 指令 19            |
| 软件安装使用简要说明21           |
| (一)短信服务中间件 VC 版 21     |
| (二)金笛短信中间件Web版25       |
|                        |

# 快速安装

- 1、关闭计算机,切断计算机电源。
- 2、安装 SIM 卡。用大头针轻抵短信猫 SIM 卡插槽旁 的黄色凹陷按钮, SIM 卡插槽会自动弹出,在 SIM 卡插槽中放入手机 SIM 卡(芯片面向上),将插 槽按原样放回短信猫里。
- 3、安装天线。取下天线保护套,将吸盘天线或胶棒天 线拧到短信设备天线接头上,并旋紧。
- 4、连接数据线。

① 如果是串口设备,数据线 15 针的一端连接短信猫的数据口,另一端连接电脑的RS232 串口。

② 如果是 USB 口设备,使用 USB 延长线,一端连接短信 设备,一端连接计算机USB 口。

5、 连接电源线。如果是USB 口设备请跳过此步。

- 6、 接通计算机电源, 启动计算机。
- **注意:**为了保证短信设备长久使用,在更换 SIM 卡, 连接和断开数据线、电源线时,均避免带电操 作。

# 产品概述

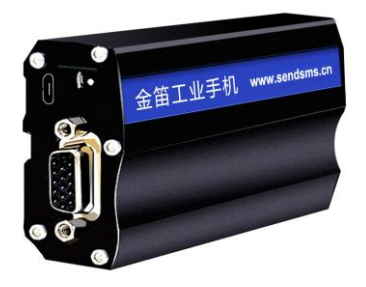

**金笛工业手机**,俗称短信猫,专门针对短信应用设计,内含工业级短信发送接收模块,性能稳定可靠,符 合各种商业和工业级短信应用要求,支持向移动、联 通、电信用户收发短信,适用于各行业各领域收发短信 及无线数据传输等应用。

# 第一部分:串口 Modem 的安装

# 第一步:查看串口硬件清单

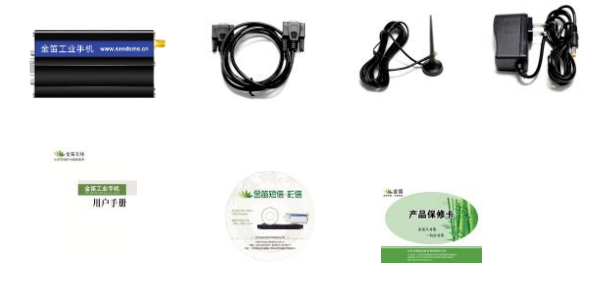

清单列表:短信猫、数据线、天线、电源线、用户手册、 光盘、保修卡

### 第二步:安装硬件设备

#### 步骤1: 接入天线

#### 将(图1中)红色的盖帽取下,接入天线。

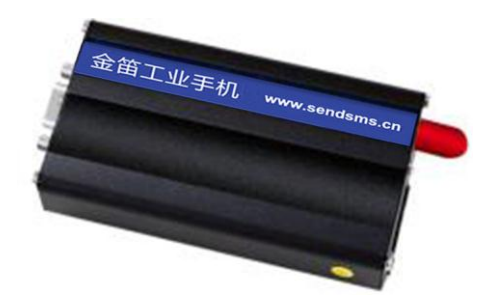

图 1 串口短信猫

#### 步骤 2:安装 SIM 卡

用曲别针或其他尖锐物(注意不要用圆珠笔)顶住 短信猫 SIM 卡座按钮(图 2 中弹出卡座的右边黄色凹 陷按钮),设备会弹出 SIM卡座,将 SIM 卡放入卡座, 再将卡座插回设备的 SIM 卡插孔即可。

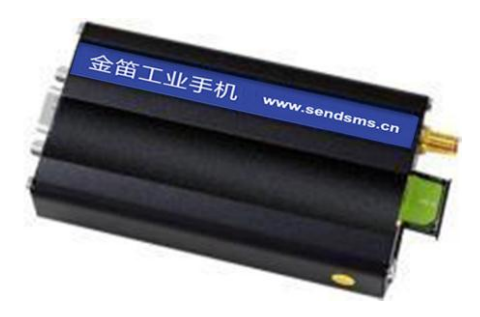

图 2

#### 步骤 3: 接入数据线

1、数据线有两头,一头接到 Modem,另一头接到计 算机的 RS232 串口(COM 口)。如(图3)有针的一 头接到 Modem,没有针的一头接到计算机,Modem 上的数据线的接口如图(图4)。

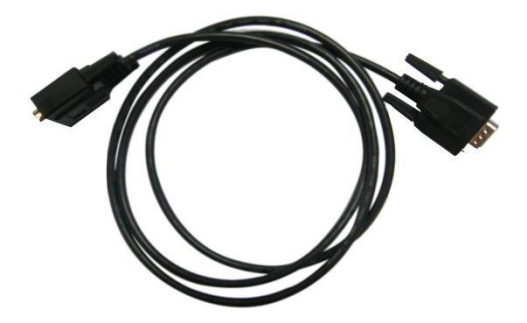

图 3

2、将另一头接到 Modem , 如图 4。

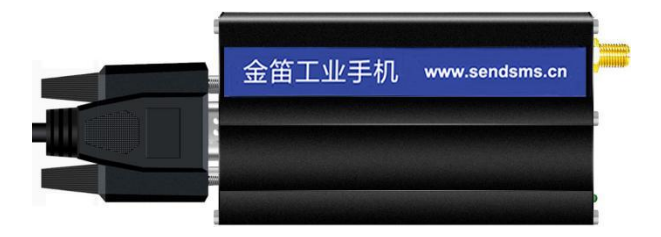

图 4

### 按照提示将数据线另一端插入主机串口,如图5。

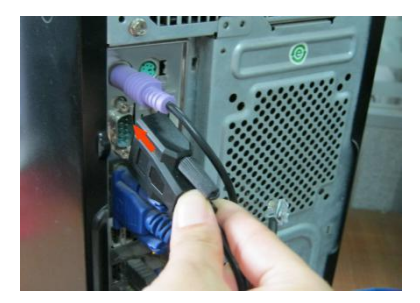

图 5

#### 步骤 4: 接入电源线

电源线有两头,一头接到 Modem,另外一头插 到电源插板上,如图(图6)。Modem 上的电源接入 口如图(图7)左边的黑色小口;电源接入时候请注意 方口和圆口要对应。

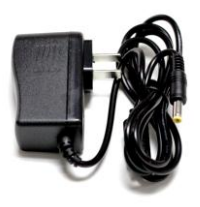

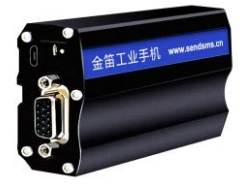

图6

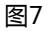

安装完毕,设备的指示灯闪烁表示已连接到通信网络,指示灯一直亮表示没有插入有效的 SIM 卡,或信号不好没有搜寻到网络。

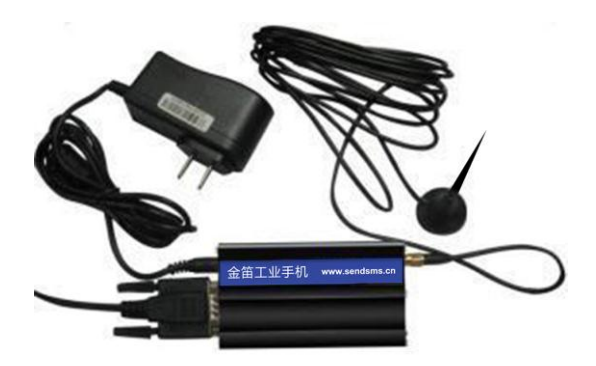

### 图 8 全部连接好的状态

### 特别注意:

- Modem 在从计算机接入或拔下之前一定要确保 在没有通电的情况下进行操作。
- 2、 连接电源和数据线时, USB 接口短信猫的只需连接天线和 USB 延长线, COM 接口的短信猫务必要连接好天线、数据线、电源线, 设备指示灯闪烁表示已搜寻到通信网络, 指示灯一直亮表示没有搜寻到网络, 请检查 SIM 卡及天线。

# 第二部分: USB Modem 的安装

# 第一步:查看 USB 硬件清单

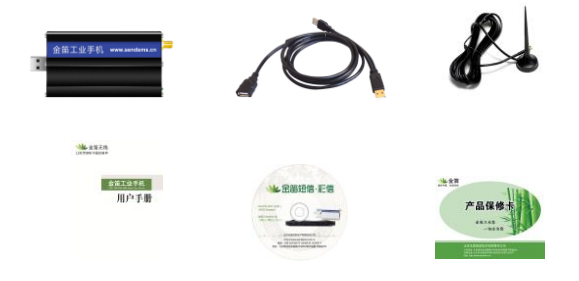

清单列表:短信猫、数据线、天线、用户手册、光 盘、保修卡

### 第二步:安装硬件设备

- 步骤1:安装天线。
- 步骤 2:安装 SIM卡。
- 步骤 3:连接数据线。使用 USB 延长线,将设备连接 到电脑的 USB 口,设备指示灯闪烁表示已连 接到通信网络,指示灯一直亮表示没有搜寻到 网络。
- 步骤 4:安装 USB 驱动程序。

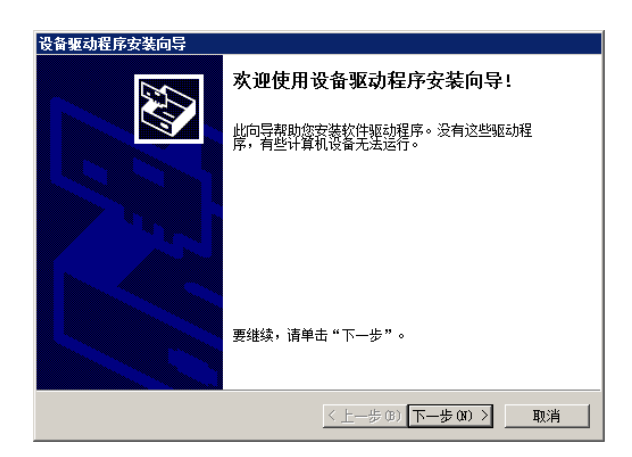

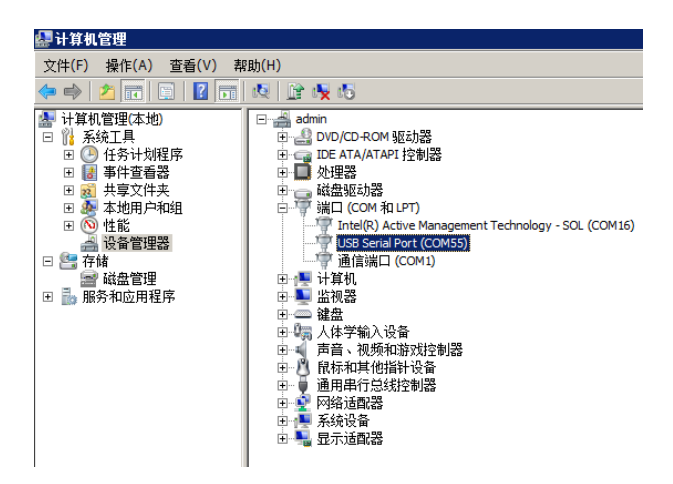

驱动安装后,查看设备管理器,会显示该端口及端口号,例如图中端口号为COM55。

# 注意事项

- 如您选购的产品为全网通型号,可支持中国移动、中国联通和中国电信卡;如您选购的为GSM型号,可支持中国移动、中国联通卡;如您选购的为CDMA型号,可支持中国电信卡。
- 一定要在断电的情况下插拔SIM卡。未插卡加 电时Modem灯常亮,插入SIM卡大约10秒~
  30秒找到GSM网络后灯开始闪烁,此时方可 启动相应软件。

# 常见问题

故障一:设备灯常亮

可能原因:

① 设备没有放入 SIM 卡。

② 非正常使用的 SIM 卡。

③ 网络信号差,或搜寻不到网络。 解决办法:

① 放入能正常使用的 SIM 卡。

② 更换为能正常使用的 SIM 卡。

③ 变换天线的位置,或者更换使用地点。

故障二:设备灯不亮

可能原因:

① 如果是串口设备,可能没有供电。

② 如果是 USB 设备,可能 USB 线没有连接好, 或者电脑没启动。

③ 设备故障。

解决办法:

① 请检查电源线连接,接线板电源开关。

② 检查 USB 连接线两端。

③ 联系厂家,更换或者维修设备。

故障三:AT 不响应

可能原因:

① 端口号不对。

② 波特率不对。

③ 端口被占用。

解决办法:

 ②使用金笛短信设备检测工具,检查端口号和 波特率。

③重新启动操作系统。

# 常用 AT 指令简表(1/2)

| 指令输入<br>(英文输入 , 不区分大小写) | 指令意义说明             | 适用产品型号      |
|-------------------------|--------------------|-------------|
| АТ                      | 端口识别               | 通用          |
| ATE1                    | 打开回显               | 通用          |
| ATI                     | 查看芯片型号             | 一般通用,特殊说明如下 |
| ATI3                    | 查看芯片型 <del>号</del> | M1206B      |
| AT+CCID                 | 查询读卡情况             | 一般通用,特殊说明如下 |
| AT^ICCID?               | 查询读卡情况             | M1806-ME    |
| AT+CSQ                  | 查询信号强度             | 通用          |
| AT+CMGF=1               | 设置短信文本格式           | 通用          |
| AT^HSMSSS=0,0,1,0       | 设置短信参数             | MC323       |
| AT+CMGS= "138****074"   | 发送短信               | 一般通用,特殊说明如下 |
| AT+CMGS=138****074      | 发送短信               | M1206B      |
| AT^HCMGS="138*****074"  | 发送短信               | MC323       |
| ATD138*****074;         | 拨打电话               | 一般通用,特殊说明如下 |
| AT+CDV138****074        | 拨打电话               | MC323       |
| АТН                     | 挂断电话               | 一般通用,特殊说明如下 |
| AT+CHV                  | 挂断电话               | MC323       |
| AT+CHUP                 | 挂断电话               | M1806-NC5   |

# 常用 AT 指令简表 (2/2)

| AT+IPR=9600;AT&W | 设置波特率为9600 | 一般通用,特殊说明如下       |
|------------------|------------|-------------------|
| AT+IPREX=9600    | 设置波特率为9600 | M1806-NC5,重启模块后生效 |
| AT+CFUN=0        | 关闭模块网络     | 一般通用,模块重启命令       |
| AT+CFUN=1        | 打开模块网络     |                   |
| AT+CFUN=1,1      | 模块重启       | M1806-NC5         |
| AT+CGSN          | 读取设备序列号    | 一般通用,特殊说明如下       |
| AT+WMSN          | 读取设备序列号    | M1206B            |

### 软件安装使用简要说明

以下两款软件非标准配置,可以根据需要选择购买。

### (一)短信服务中间件 VC 版

1、产品目标

在企事业单位现有的办公系统或者业务系统中, 在最短的时间内,用最简单的方式,嵌入短信服务功能。

具体来说:

- 在企事业单位办公系统或业务流程中嵌入短信服 务,实现短信通知、短信提醒、短信客服、短信 互动、客户关怀、售后服务等功能;
- 机房设备、仪器仪表等设备远程短信监控和报警 功能;
- 3) 远程数据传输。

越来越多的系统集成商和软件开发商面临扩展短 信功能模块的需求,金笛短信服务中间件的目标就是为 系统集成商和软件开发商,利用短信服务中间件优势在 于:

- 提供最迅捷方便的短信扩展支持,减少开发工作 量,降低开发成本;
- 提供稳定的后台短信服务,减少系统扩展短信功 能的带来的风险;
- 3) 支持各种开发语言,支持分布式跨平台操作能力。
- 2、简要说明
- 金笛短信服务中间件向客户系统公开四个共享数 据库表:待发送任务表(T\_SendTask)、已发送记录 表(T\_SentRecord)、接收记录表。(T\_RecRecord)、 事件日志记录表(T\_EventLog);
- 客户系统需发送短信时,只需将接收手机号、 发送内容、发送优先级、发送时间等信息写入 "待发送任务表";
- 金笛短信服务中间件会自动定时轮询"待发送任 务表",自动将短信发送出去,针对每一个发送目

标及拆分后的短信生成发送结果记录并写入"已 发送记录表",客户系统可查询最终的发送状态;

- 4) 金笛短信服务中间件会自动接收回复的短信, 并将其写入"接收记录表",客户系统可以定时读 取收到的短信进行处理;
- 5) 金笛短信服务中间件将产生的日志信息写入"日志记录表",客户系统可随时根据日志信息获得系统运行状态。
- 3、技术特点
- 基于 C、C++ 语言开发,运行效率高,可运行在 win2000,2003,XP,Vista,2008 系列操作系统上;
- 采用 ODBC 连接,支持大、中、小型主流数据库 如: SQL SERVER、ORACLE、DB2、MySQL、 PostgreSQL、Access 等,并可根据客户的需求支 持其它类型数据库;
- 3) 提供多种接口方式,包括数据库接口及 COM 组件

接口(支持多种事件),方便企业其他业务系统拓 展短信功能;

- 支持多目标号码群发及超长内容发送,接收到的 短信支持自动转发、自动回复功能;
- 提供以 WINDOWS 后台系统服务的方式运行,机 器重起后自动启动短信服务,无需人工干预启动;
- 采用数据库接口,用户系统、数据库服务器、金 笛短信服务器可分开部署,可有效避免互相影响;
- 最大可同时支持 128 个短信猫设备并联,发送量 大时服务可自动负载平衡;
- 支持发送队列、优先级机制、支持短信签名,可 发送普通短信及 WAP PUSH。

### (二)金笛短信中间件 Web版

金笛短信中间件 Web 版同时支持短信设备、短信 网关和Android手机。发送延迟时间短,广泛应用于工 业、农业和服务业等领域。可以自动检测短信设备,智 能监控短信设备运行状态,通过开放的数据库接口和 HTTP 接口,实现多路短信设备同时发送与接收。

金笛短信中间件Web 版最大限度地降低了短信设 备开发及部署的门槛。使广大程序员无需要了解短信硬 件,只需要跟数据库打交道就可以实现短信功能。通过 开放的数据库接口和 HTTP 接口,使各种 C/S、B/S 应 用软件增加短信功能变得十分方便、快捷、可靠。短信 功能的应用,使得信息传递在空间上无限拓展,在时间 上极速方便,同时又极大地降低了通讯成本,提高了效 率。

金笛短信中间件 Web 版的主要用户面向个人、企 业事业单位和开发商。

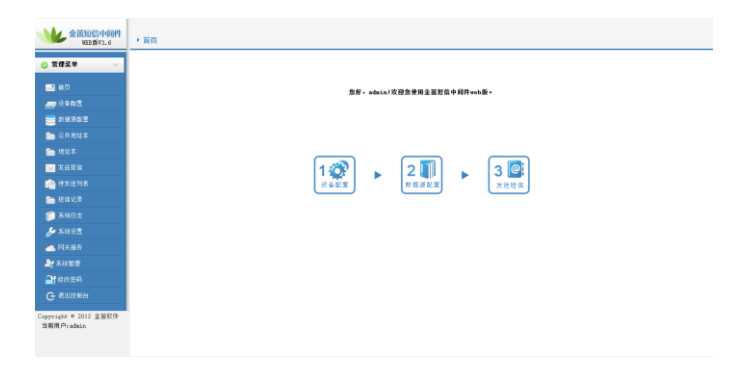

#### 金笛短信中间件 Web 版主要功能特点

 一键安装,快速部署。从安装到发送短信,5 分钟就可以完成,几乎不需要特别设置。自动检测设备, 识别端口号和波特率,自动显示端口号、波特率、设备 型号、网络信号等信息。

 ② 支持多种操作系统, winxp、win2003、win7、 win2008, redhat、centos、ubuntu, 支持 32 位和 64 位 系统。

③ 支持服务模式(Window Service)启动和命令

行启动两种启动模式。

④ 支持多种数据库, MySQL、Oracle、 SQLServer、DB2。支持自动创建数据库表空间,自动 完成数据库初始化,同时还可以实现数据库热切换,不 需要重启程序,动态切换到您所要使用的数据库。

⑤ 支持 HTTP 方式发送接收短信。根据设定的 端口和密码,自动生成 HTTP URL,可以在其它的应用 系统中,通过 HTTP 方式调用短信功能。提供 HTTP 开 发接口,附带接口开发例程。

⑥ 支持 Web 方式管理后台,管理员可以在家管理系统。

⑦ 支持多达64 路设备同时发送,支持不同设备 混合使用。每个设备发送和接收功能可以单独开启或者 关闭。

⑧ 自动侦测短信设备忙闲,自动负载均衡发送 短信。可以由系统自动选择端口发送,也可以指定端口 发送短信。

⑦ 支持同步和异步两种发送模式。

10 支持 UCS2、7bit、8bit 三种短信编码格式。

 支持超长短信发送(最长可以超过 500 字, 小于 1000 字), 支持 WAP PUSH 短信, 支持 Flash 闪信。

(2) 支持待发送短信队列管理。

① 支持失败短信重新发送功能,失败重发次数可以指定。

① 支持短信回执功能。

(5) 支持 Wavecom、siemens、华为多款短信设备, 支持金笛串口、U口、网口全系列单口多口短信设备。

① 支持发送结果按照成功、失败分别显示,支持发送结果按时间排序功能。

⑦ 按天生成 LOG 日志,可设置日志记录级别, 日志可以下载。

18 支持热插拔模式,不用关机断电就可以直接 换卡,换卡后自动寻网。

如您在使用金笛产品的过程中,有任何意见或建议,欢 迎您来电告知: **400 050 1096**,我们将不胜感激! 金笛短信一如既往竭诚为您服务!